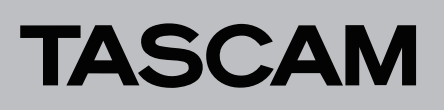

# **Aktuelle Versionen und Updates**

Nachfolgend finden Sie die aktuellen Versionsnummern. Vergewissern Sie sich, dass Sie immer die hier aufgeführten oder neuere Software- und Firmwareversionen für alle verbundenen Geräte installiert haben.

https://tascam.de/downloads/Sonicview+24 https://tascam.de/downloads/Sonicview+16 https://tascam.de/downloads/SB-16D https://tascam.de/downloads/IF-MTR32

## Aktuelle Versionsnummern zugehöriger Geräte

Die folgenden Angaben zu den Versionen sind auf dem Stand vom 12. Februar 2025. (Updates sind farblich hervorgehoben.)

| Sonicview 16/24                                | Version  | Letztes Update          |
|------------------------------------------------|----------|-------------------------|
| Geräte-Firmware                                | v2.0.1   | <mark>12.02.2025</mark> |
| Dante-Modul (Brooklyn II)                      |          | 22.01.2025              |
| Produktversion                                 | v1.0.3   |                         |
| Modul-Firmwareversion                          | v1.0.3.2 |                         |
| Dante-Firmwareversion                          | v4.2.8.2 |                         |
| Dante-Modul (Brooklyn 3)                       |          | 22.01.2025              |
| Produktversion                                 | v1.0.3   |                         |
| Modul-Firmwareversion                          | v1.0.3.2 |                         |
| Dante-Firmwareversion                          | v4.2.9.4 |                         |
| Windows-USB-Treiber                            | v1.0.1   | -                       |
| Sonicview Control<br>(Fernbedienungs-Software) | v2.0.0   | 22.01.2025              |

| SB-16D                               | Version   | Letztes Update |
|--------------------------------------|-----------|----------------|
| Geräte-Firmware                      | v1.20     | 04.04.2024     |
| Dante-Modul-Firmware (Brooklyn II)   |           | -              |
| Produktversion                       | v1.0.0    |                |
| Modul-Firmwareversion                | v1.0.0.3  |                |
| Dante-Firmwareversion                | v4.2.3.13 |                |
| Dante-Modul-Firmware (Brooklyn 3)    |           | 18.10.2023     |
| Produktversion                       | v1.0.1    |                |
| Modul-Firmwareversion                | v1.0.1.1  |                |
| Dante-Firmwareversion                | v4.2.7.7  |                |
| IO Control (Fernbedienungs-Software) | v1.1.1    | 04.04.2024     |
|                                      |           |                |
|                                      |           |                |

| IF-MTR32        | Version | Letztes Update |
|-----------------|---------|----------------|
| Geräte-Firmware | v1.12   | 13.12.2023     |

## Version 1.12 (13. Dezember 2023)

#### Verbesserungen

- Die Bedienung über die Sonicview-Touchscreens funktioniert nun wie vorgesehen.
- Die Bedienung des Mischpults funktioniert nun auch bei der Wiedergabe von bestimmten SD-Karten.

# Version 1.11 (26. Juli 2023)

#### Verbesserungen

- Nach dem Laden und Abspielen eines Takes im OVERDUB-Modus war die Audioausgabe manchmal abgehackt. Das Problem wurde behoben.
- Wenn im OVERDUB-Modus ein Punch-In/Out durchgeführt und dann rückgängig gemacht wurde, wurde manchmal der nächste Take wiedergegeben, während der entsprechende Take auf dem Display blieb. Das Problem wurde behoben.

## Version 1.10 (19. April 2023)

### Neue Funktion

Der Recorder bietet nun einen Overdub-Modus.

#### Verbesserungen

- Das Mithören war nicht mehr möglich, wenn von Wiedergabepause auf Aufnahmebereitschaft umgeschaltet wurde. Dies wurde behoben.
- Die Stabilität im laufenden Betrieb wurde verbessert.

# TASCAM

## Die Firmwareversion überprüfen

Bevor Sie die Firmware aktualisieren, prüfen Sie bitte, welche Version aktuell in Ihrer IF-MTR32 installiert ist.

Die Firmwareversion finden Sie auf der unten dargestellten Seite. Diese erreichen Sie im Menü des Sonicview unter System Setup > Version Information.

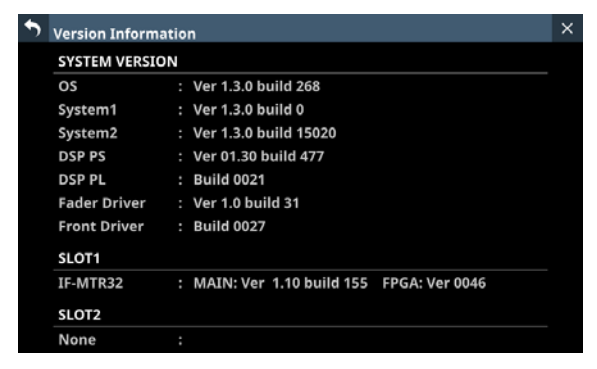

Die Aktualisierung ist nur erforderlich, wenn die angezeigte Versionsnummer niedriger ist als die der Aktualisierungsdatei.

## Die Firmware aktualisieren

1 Laden Sie die neueste Firmware von der deutschsprachigen Tascam-Website unter https://tascam.de/ downloads/IF-MTR32 herunter.

Falls die heruntergeladene Datei in einem Archivformat (z. B. ZIP) vorliegt, entpacken Sie sie.

- 2. Kopieren Sie die entpackte Firmwaredatei von Ihrem Computer in das Stammverzeichnis (die oberste Ebene) eines USB-Sticks.
- 3. Verbinden Sie den so vorbereiteten USB-Stick mit der USB-Buchse auf dem oberen Bedienfeld.
- Wählen Sie im Menü System Setup > Firmware Update.Die folgende Seite erscheint:

| 5 | Firmware l | Jpdate | × |
|---|------------|--------|---|
|   | MAIN       |        |   |
|   |            |        |   |
| Í | SLOT 1     |        |   |
|   |            |        |   |
|   |            |        |   |
|   |            |        |   |
|   |            |        |   |
|   |            |        |   |

5. Tippen Sie auf die zu aktualisierende IF-MTR32.

Sobald der USB-Stick und die Aktualisierungsdatei überprüft wurden, werden die auf dem Stick enthaltenen Dateien angezeigt.

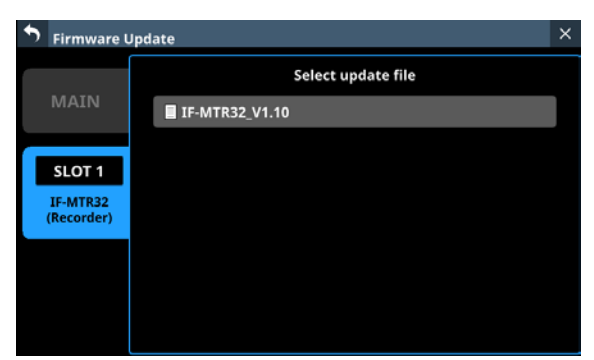

## Anmerkung

- Die Abbildung oben zeigt eine Liste mit den Firmware-Aktualisierungsdateien, die im Stammverzeichnis des USB-Sticks gefunden wurden. Hier sollte die in Schritt 2 kopierte Firmwaredatei angezeigt werden.
- Es können maximal fünf Zeilen für Firmwaredateien gleichzeitig angezeigt werden. Wenn sich auf dem Stick mehr Dateien befinden, scrollen Sie die Liste durch Wischen nach oben und unten.
- Diese Abbildung zeigt beispielhaft, eine in SLOT 1 eingebaute IF-MTR32, während SLOT 2 leer ist.
- 6. Tippen Sie auf die Firmware, die für die Aktualisierung verwendet werden soll, um sie auszuwählen.

Auf dem Display erscheint der folgende Bestätigungsdialog:

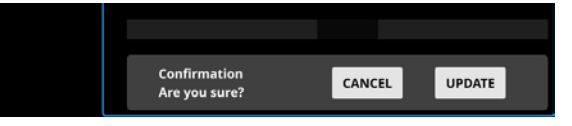

Die aktuell installierte Firmwareversion erscheint links des Pfeils. Die Version der Aktualisierungsdatei sehen Sie rechts davon.

- 7. Tippen Sie im Bestätigungsdialog auf UPDATE.
- 8. Wenn ein weiterer Bestätigungsdialog erscheint, tippen Sie auf UPDATE.

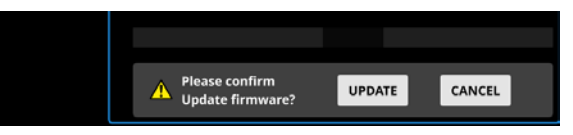

Die Begrüßungsseite erscheint kurz, anschließend beginnt die Aktualisierung.

## Wichtig

Sorgen Sie dafür, dass während der Aktualisierung die Stromversorgung nicht unterbrochen wird. Andernfalls kann es passieren, dass sich das Mischpult nicht mehr starten lässt.

Sobald die Aktualisierung abgeschlossen ist, nimmt die Seite folgendes Aussehen an:

| 5 | Firmware U             | Update            |                    |       |                              | × |
|---|------------------------|-------------------|--------------------|-------|------------------------------|---|
|   |                        |                   | Select update file |       |                              |   |
|   | MAIN                   | IF-MTR32_V1.10    |                    |       |                              |   |
|   |                        | MAIN              | Ver 1.10 build 155 |       | Ver 1.10 build 158           |   |
|   | SLOT 1                 | FPGA              | Ver 0046           |       | <ul> <li>Ver 0046</li> </ul> |   |
|   | IF-MTR32<br>(Recorder) |                   |                    | •     |                              |   |
|   |                        |                   |                    |       |                              |   |
|   |                        | Update completed. |                    | Pleas | se turn off the POWER.       |   |

- 9. Schalten Sie das Sonicview mit seinem rückseitigen Netzschalter aus und wieder ein, um die IF-MTR32 neu zu starten.
- 10. Vergewissern Sie sich nach dem Neustart, dass die neueste Firmware verwendet wird (Siehe "Die Firmwareversion überprüfen auf Seite.)

Damit ist die Aktualisierung der Firmware abgeschlossen.

11. Löschen Sie die Firmware-Aktualisierungsdatei vom USB-Stick.